#### Desde tu Smartphone Ingresa a:

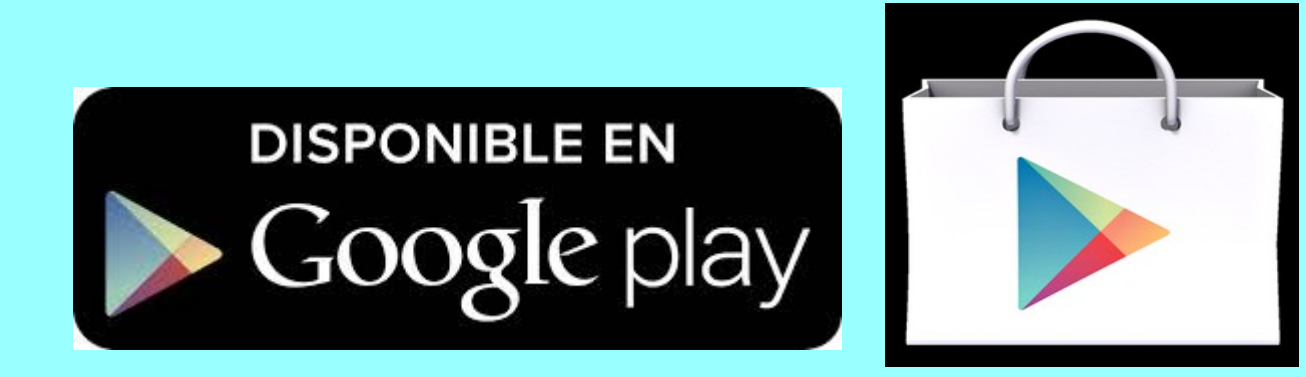

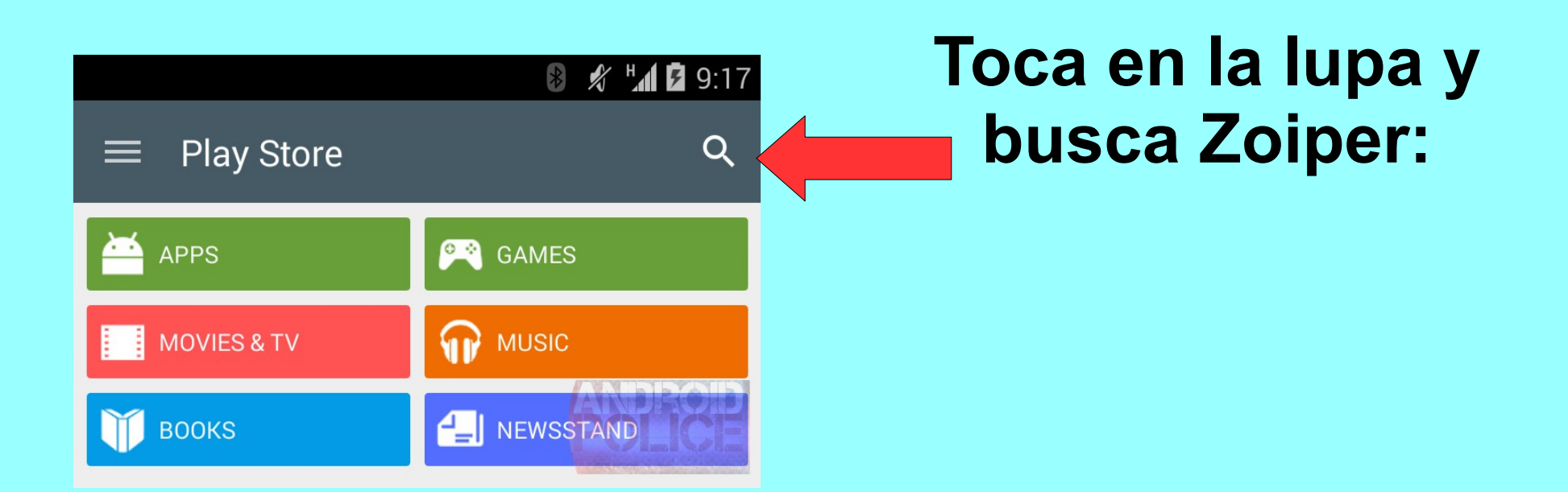

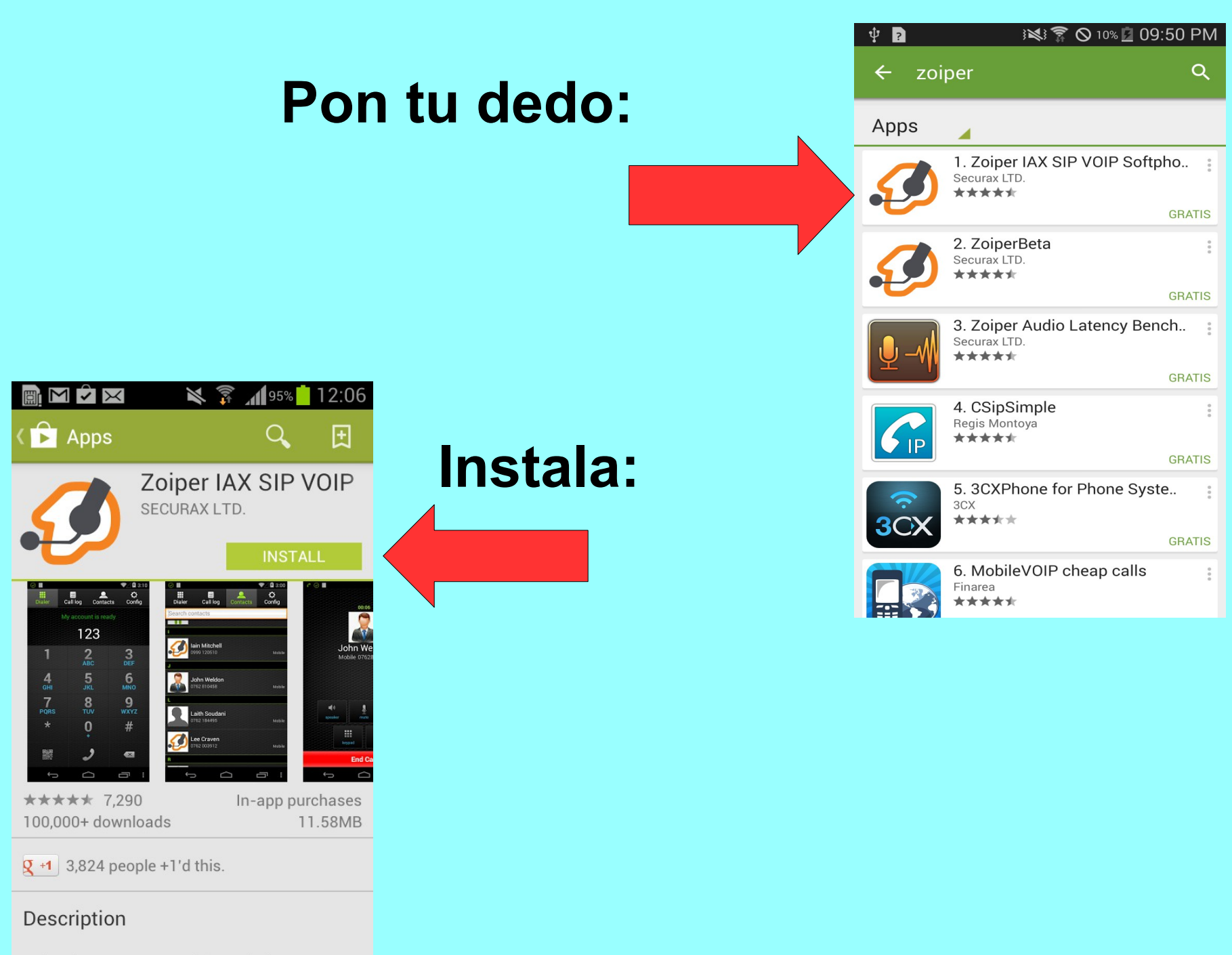

Zoiper is a FREE IAX and SIP softphone

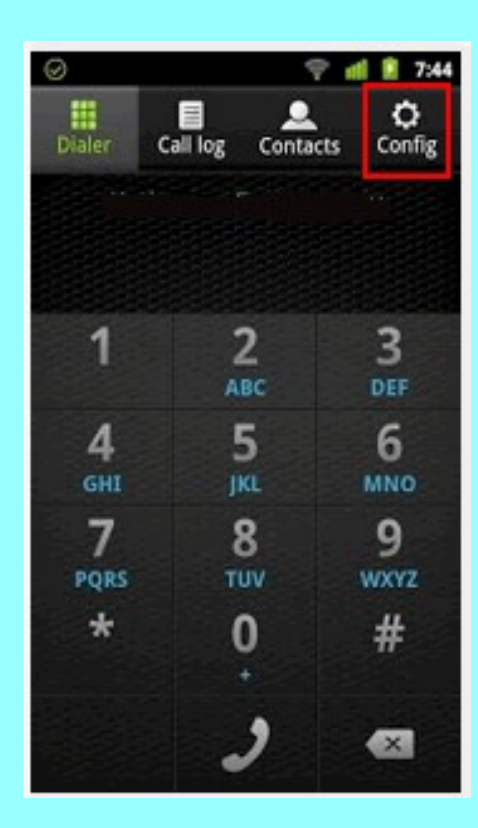

### Toca para configurar

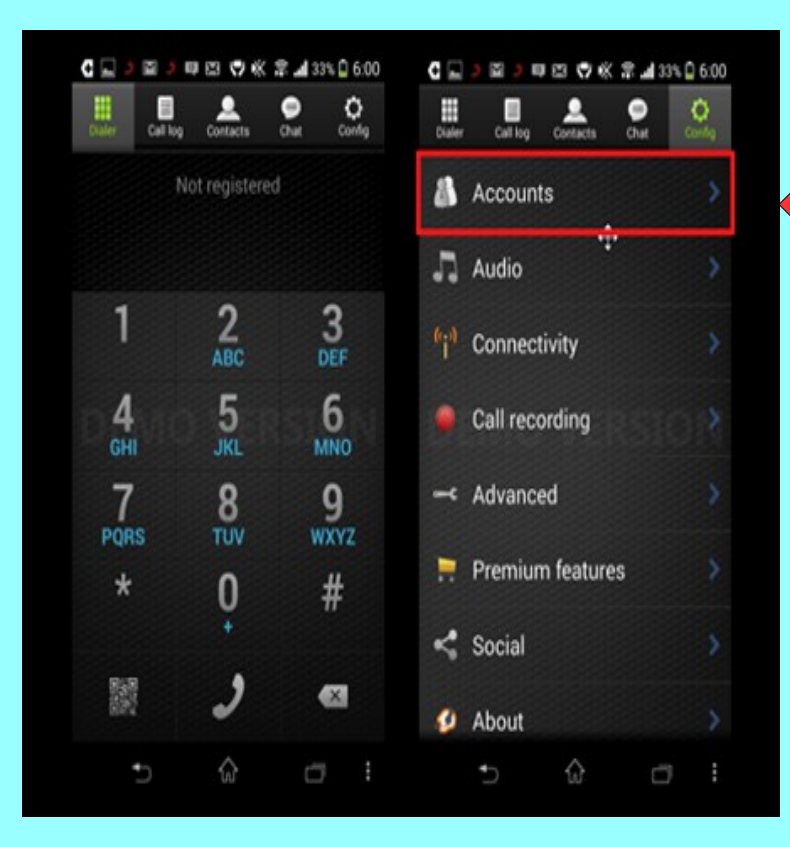

# Toca para crear cuenta

## Adicionar Cuenta Seleccionar configuracion manual Seleccionar SIP

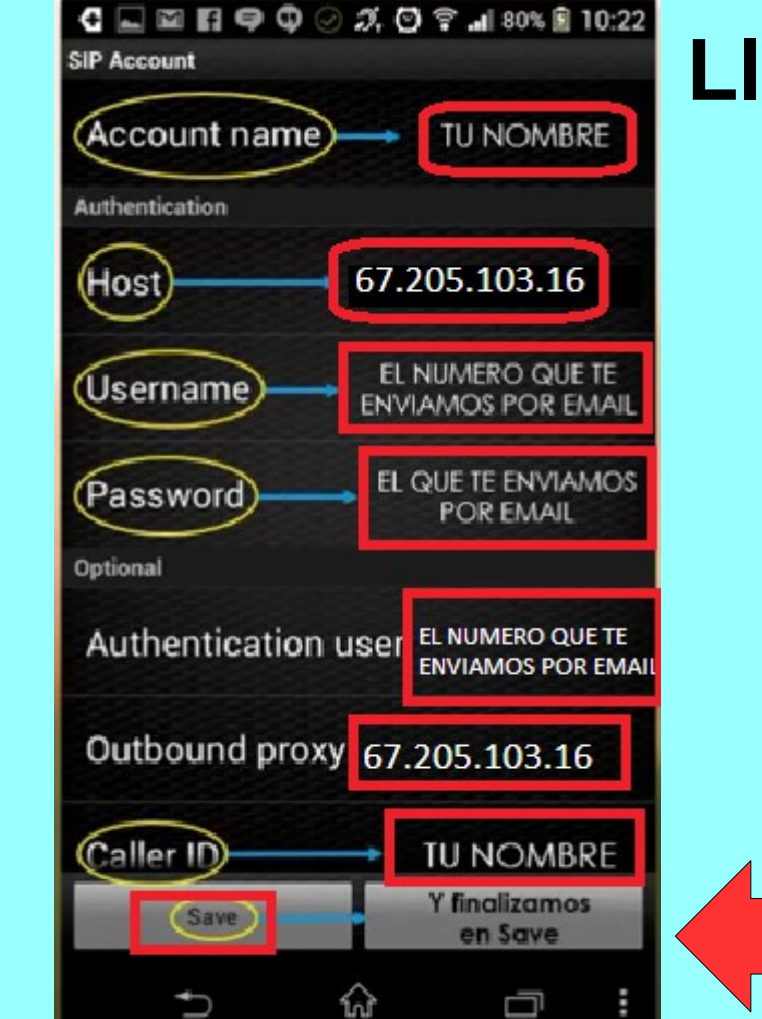

🛜 🖉 3:10

Đ

SIP

IAX

Ć

 $\frown$ 

Ū

Add account

My account

## Llenar los campos

Guardar